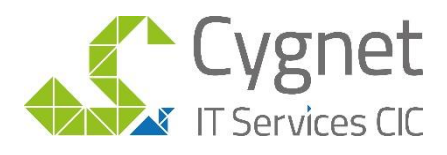

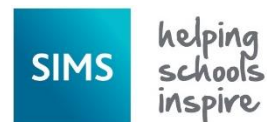

## How to use the Y Code Analysis Report

## **Analysis Report**

- 1. To import this, save the report to your desktop
- 2. Go to Reports>Import>then select the report.
- 3. You will then be able to run this report via Report | Run Report.
- 4. Here is a copy of the output of the report:

| Legal   | Forename  | Year    | Reg  | Mark | Mark date     |
|---------|-----------|---------|------|------|---------------|
| Surname |           |         |      |      |               |
| Ackton  | Charlotte | Year 1  | PINE | Y    | 12 March 2020 |
|         |           |         |      | Y    | 12 March 2020 |
|         |           |         |      | Y    | 13 March 2020 |
|         |           |         |      | Y    | 13 March 2020 |
|         |           |         |      | Y    | 16 March 2020 |
|         |           |         |      | Y    | 16 March 2020 |
|         |           |         |      | Y    | 17 March 2020 |
|         |           |         |      | Y    | 17 March 2020 |
| Aditya  | Zayan     | Year N2 | AM   | Y    | 12 March 2020 |
|         |           |         |      | Y    | 12 March 2020 |
|         |           |         |      | Y    | 13 March 2020 |
|         |           |         |      | Y    | 13 March 2020 |
|         |           |         |      | Y    | 16 March 2020 |
|         |           |         |      | Y    | 16 March 2020 |
|         |           |         |      | Y    | 17 March 2020 |
|         |           |         |      | Y    | 17 March 2020 |
| Alyona  | Tatyana   | Year 2  | 2GH  | Y    | 12 March 2020 |
|         |           |         |      | Y    | 12 March 2020 |
|         |           |         |      | Y    | 13 March 2020 |
|         |           |         |      | Y    | 13 March 2020 |
|         |           |         |      | Y    | 16 March 2020 |
|         |           |         |      | Y    | 16 March 2020 |
|         |           |         |      | Y    | 17 March 2020 |
|         |           |         |      | Y    | 17 March 2020 |
| Bailey  | Eve       | Year 5  | 5BB  | Y    | 12 March 2020 |
|         |           |         |      | Y    | 12 March 2020 |
|         |           |         |      | Y    | 13 March 2020 |
|         |           |         |      | Y    | 13 March 2020 |
|         |           |         |      | Y    | 16 March 2020 |
|         |           |         |      | Y    | 16 March 2020 |
|         |           |         |      | Y    | 17 March 2020 |
|         |           |         |      | Y    | 17 March 2020 |

Please do not hesitate to contact us if you would like any further assistance

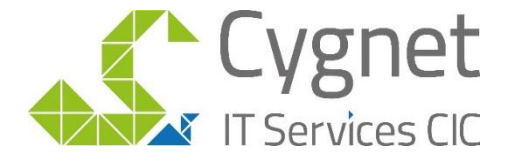

visit www.cygnet.it email info@cygnet-it.org call 020 8619 1200

Cygnet IT Services CIC, BTS House, 69-73 Manor Road, Wallington, SM6 0DD